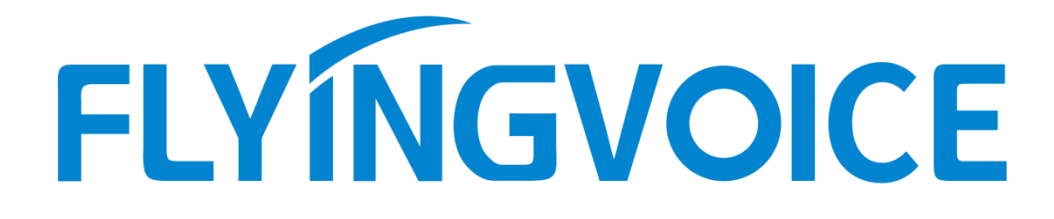

# 飞音话机自动部署使用指南

Version: 1.0

2021/03/10

# 目录

| 概述                   | 4 |
|----------------------|---|
| 支持的话机                | 4 |
| 入门                   | 4 |
| 获取模板文件               | 4 |
| 获取话机信息               | 5 |
| 部署飞音 IP 话机           | 6 |
| 话机自动部署过程             | 6 |
| 搭建自动部署的流程            | 7 |
| 自动部署实例               | 7 |
| 管理 boot 引导文件         | 9 |
| 编辑通用 boot 引导文件       |   |
| 创建基于 MAC 的 boot 引导文件 |   |
| 管理 cfg 配置文件          |   |
| 编辑通用 cfg 配置文件        |   |
| 编辑基于 MAC 的 cfg 配置文件  |   |
| 创建一个新的 cfg 配置文件      |   |
| 管理资源文件               |   |
| 自定义资源文件              |   |
| 配置自动部署服务器            |   |
| 配置 TFTP 服务器          |   |

| 话机获取自动部署服务器地址               |    |
|-----------------------------|----|
| PNP                         |    |
| DHCP Option66               |    |
| Static Provision            |    |
| 触发 IP 话机的自动部署               |    |
| 上电启动                        |    |
| 同步周期                        |    |
| 保存并应用                       |    |
| SIP NOTIFY 消息               | 21 |
| 下载和验证配置                     |    |
| 下载 boot 引导文件, cfg 配置文件和资源文件 |    |
| 解析和更新配置                     |    |
| 验证配置                        |    |
| 术语                          | 23 |
| 附录                          | 24 |
| 配置 FTP 服务器                  |    |
| 配置 HTTP 服务器                 |    |

# 概述

飞音 IP 话机是功能齐全的话机,它可以直接接入 IP 网络,并且无需手动配置即可轻 松使用。

本指南介绍如何部署飞音 IP 话机。飞音 IP 话机支持 FTP, TFTP, HTTP 和 HTTPS 协议进行自动部署。

### 支持的话机

本指南的目的是作为部署飞音 IP 话机的基本手册。

下表列出了使用本指南中描述的自动部署过程的 IP 话机的产品名称和可用固件版本。

| 产品名称                                                | Boot 引导文件             |  |  |
|-----------------------------------------------------|-----------------------|--|--|
|                                                     | (可用的固件版本)             |  |  |
| FIP10(P), FIP11CP, FIP13G,<br>FIP14G, FIP15G, FIP16 | 支持(V0.5.15 或更高版<br>本) |  |  |

# 入门

### 获取模板文件

请联系飞音技术支持获取自动部署的模板文件。

模板文件中包含了 boot 引导文件、cfg 配置文件、资源文件。

**boot 引导文件:** 引导话机下载用户创建的自定义 cfg 配置文件。又分为通用 boot 引导文件 y00000000000.boot 和基于 MAC 的 boot 引导文件 MAC.boot。

通用引导文件可以对所有话机进行引导,而基于 MAC 的引导文件只能对指定 MAC 的 话机进行引导。

cfg 配置文件:包含话机所有能配置的参数。又分为通用配置文件 y00000000000.cfg

和基于 MAC 的配置文件 MAC.cfg, 另外用户还可以根据需要创建自己的 cfg 配置文件 配合 boot 引导文件使用。

**资源文件:** 话机的本地联系人、远程地址簿等 XML 文件。用户可以根据需要对资源文件进行修改后, 配合 cfg 配置文件的对应参数对话机进行配置。

### 获取话机信息

在部署之前,你还需要话机信息。例如,话机的 MAC 地址和 SIP 账号信息。

MAC 地址: IP 话机的唯一的 12 位序列号。你可以从话机背面的条形码获取到它。

**SIP 账号信息:** 这可能包括 SIP 认证信息,例如用户名,密码和 SIP 服务器的 IP 地址。向系统管理员询问 SIP 账号信息。

# 部署飞音 IP 话机

## 话机自动部署过程

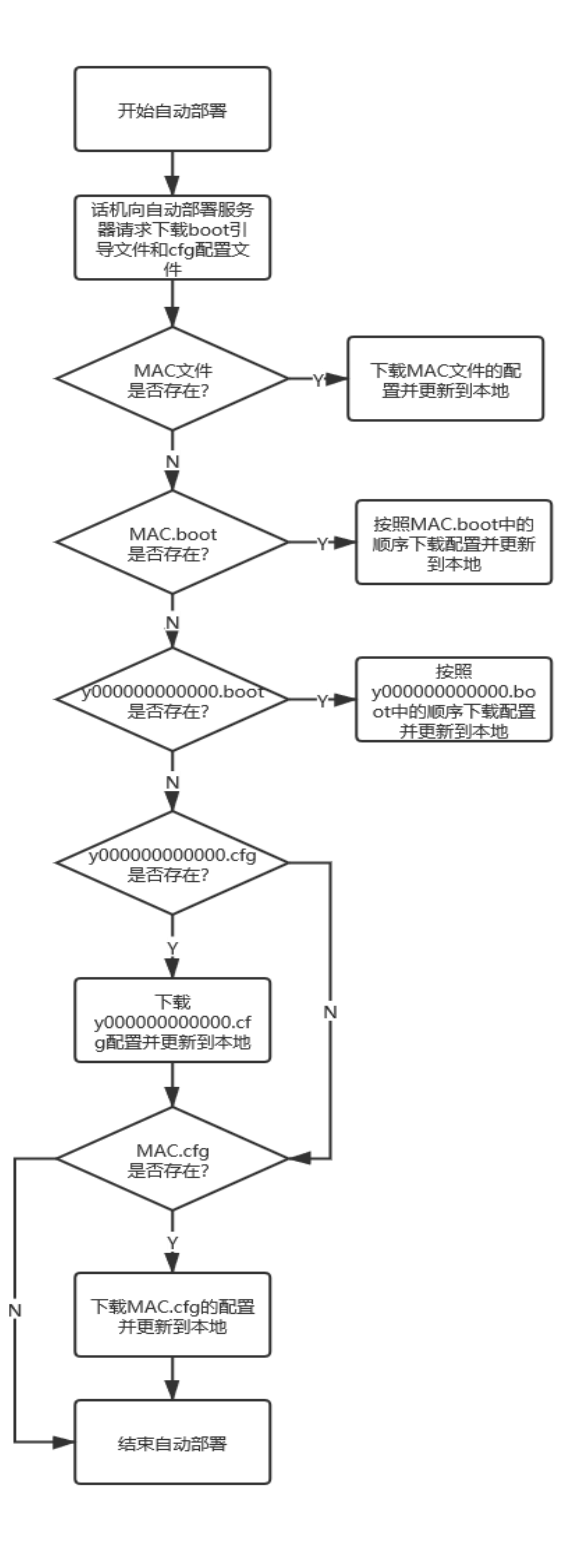

6

# 搭建自动部署的流程

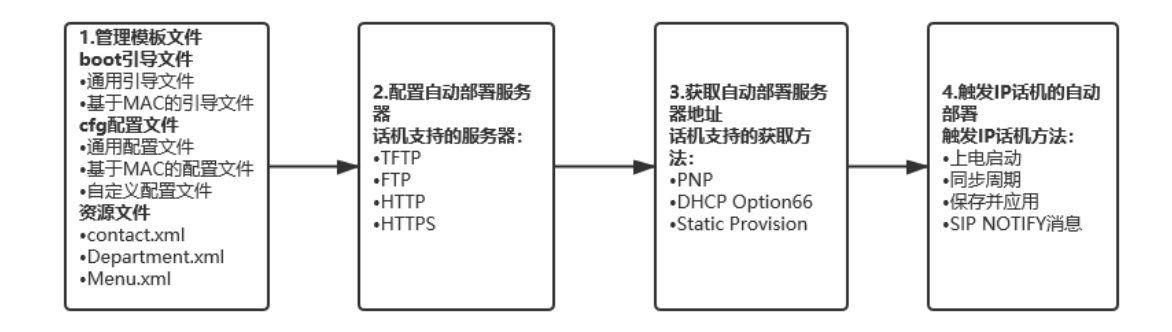

### 自动部署实例

本实例是在 TFTP 服务器下使用通用 boot 引导文件和自定义 cfg 配置文件向话机提供 配置文件,话机通过 Static Provision 手动配置获取自动部署服务器地址。

1. 编辑通用 boot 引导文件 y00000000000.boot, 填写自定义 cfg 配置文件名称。

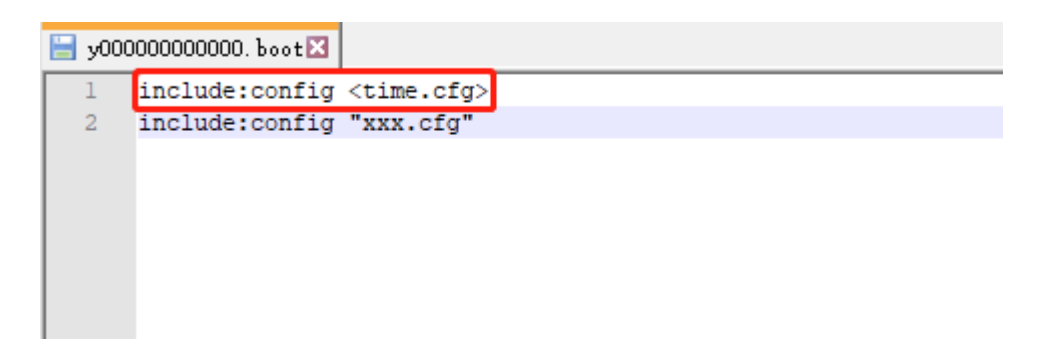

2. 根据需要从模板的通用 cfg 配置文件中获取参数,保存到 time.cfg 配置文件中。

#### 🔚 time. cfg🛛

```
1 ##Time Zone ranges from -ll to +l4.
local_time.time_zone=+8
local_time.ntp_serverl=cn.pool.ntp.org
local_time.ntp_server2=cn.pool.ntp.org
5
6 ##Time format: 0-l2 hours, l-24 hours.
local_time.time_format=0
8
9 ##Date format: 0-WWW MMM DD, l-DD-MMM-YY, 2-YYYY-MM-DD, 3-DD/MM/YYYY, 4-MM/DD/YY, 5-DD MMM YYYY, 6-WWW DD MMM.
local_time.date_format=0
```

- 3. 配置 TFTP 服务器。
- 1) 在本地系统上创建 TFTP 根目录 (例如, D:\TFTP)。

- 2) 将编辑好的 boot 引导文件, cfg 配置文件和资源文件放置到此根目录。
- TFTPD32 安装到本地电脑后,在桌面打开 TFTPD32,选择 "Browser",然后选中上 面创建的目录,点击 "确定"。

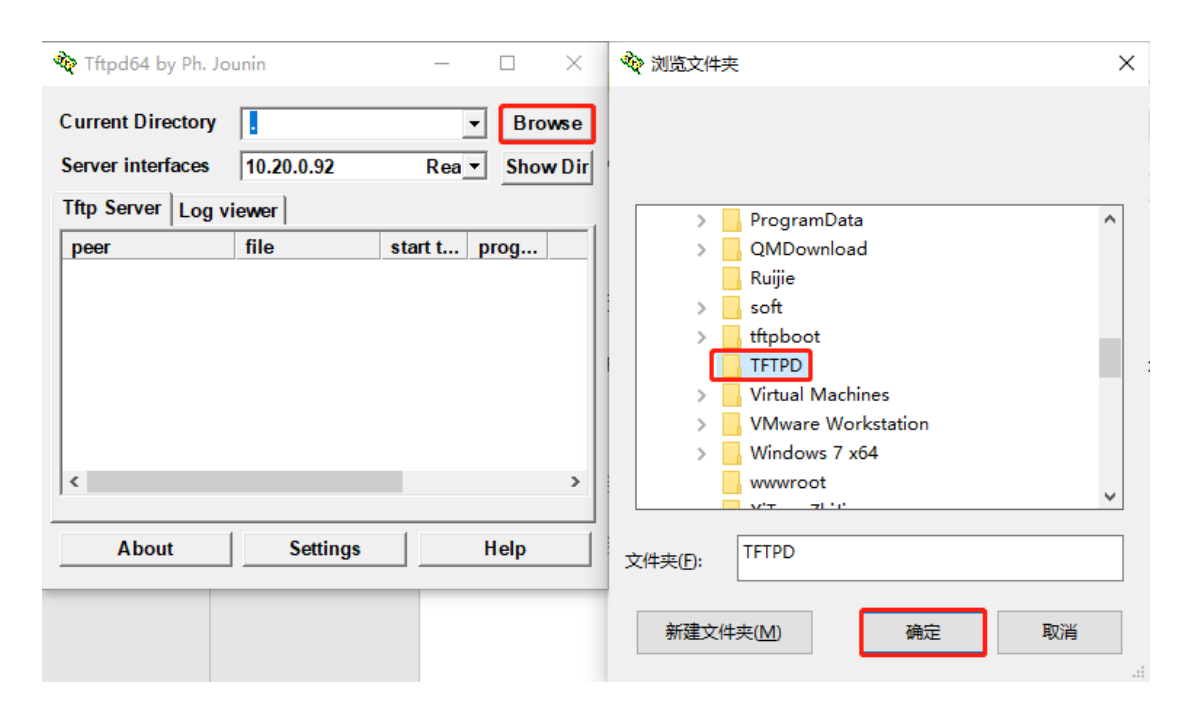

- 4) 服务器 URL 为"tftp://IP/"(此处的"IP"表示部署服务器的 IP 地址,例如, "tftp://10.20.0.92/")是话机从中下载配置文件的位置。
- 4. 话机使用 Static Provision 手动配置上面的 TFTP 服务器地址。
- 1) 按话机的 OK 键查看 IP, 使用浏览器登录话机管理页面 (用户名/密码: admin/admin)
- 2) 点击进入"管理 -> 自动更新",在"配置文件规则"填写自动部署服务器地址。

| 状态 网络 无线        | g VoIP | 电话 | 管理   |           |           |   |  |                                   |
|-----------------|--------|----|------|-----------|-----------|---|--|-----------------------------------|
| 管理 固件升级         | 计划任务   | 证书 | 自动更新 | TR069     | 诊断        |   |  |                                   |
| Provision       |        |    |      |           |           |   |  | 帮助                                |
| 配置简介            |        |    |      |           |           |   |  | Provision:                        |
| Provision 使能    |        |    |      | 开启▼       |           |   |  | Provision 允许一个设备会自同步到ITETO服务器上或结合 |
| PNP激活           |        |    |      | 开启▼       |           |   |  | 文件,它使用HTTP或HTTP                   |
| 同步复位            |        |    |      | 开启▼       |           |   |  | 服务器                               |
| 同步随机延时(秒)       |        |    |      | 40        |           |   |  |                                   |
| 同步周期(秒)         |        |    |      | 3600      |           |   |  |                                   |
| 同步错误重试延迟(利      | ))     |    |      | 3600      |           |   |  |                                   |
| 强制同步延时(秒)       |        |    |      | 14400     |           |   |  |                                   |
| 升级后重新同步         |        |    |      | 开启✔       |           |   |  |                                   |
| Resync From SIP |        |    |      | 开启▼       |           |   |  |                                   |
| Option 66       |        |    |      | 开启✔       |           |   |  |                                   |
| Option 67       |        |    |      | 禁止▼       |           | _ |  |                                   |
| 配置文件名           |        |    |      | \$(MA)    |           |   |  |                                   |
| 用户代理名称          |        |    |      |           |           |   |  |                                   |
| HTTP 认证         |        |    |      | Basic 🛰   | •         |   |  |                                   |
| 用户名             |        |    |      |           |           |   |  |                                   |
| 密码              |        |    |      |           |           |   |  |                                   |
| 配置文件规则          |        |    |      | tftp://10 | .20.0.92/ |   |  |                                   |

5. 点击 "保存并应用", 触发 IP 话机的自动部署。

| 配置2设置                               |                 |
|-------------------------------------|-----------------|
| 用户代理名称                              |                 |
| HTTP 认证                             | Basic 🗸         |
| 用户名                                 | 805EC0BDEB5E    |
| 密码                                  | 805EC0BDEB5E    |
| 配置文件规则                              |                 |
| 固件升级<br>升级使能<br>升级错误重试延迟(秒)<br>升级规则 |                 |
|                                     | 保存并应用(保存)取消(重启) |

6. 在话机界面或网页界面验证配置是否已更新。

# 管理 boot 引导文件

飞音 IP 话机可以下载 boot 引导文件中指定的 cfg 配置文件。在部署之前, 你可能需 要编辑和自定义 boot 引导文件。

飞音支持以下两种类型的 boot 引导文件:

- 基于 MAC 的 boot 引导文件 (例如, 0021f2000001.boot)
- 通用 boot 引导文件 (y00000000000.boot)

你可以直接编辑模板文件,也可以根据需要创建新的 boot 引导文件。用文本编辑器打 开每个 boot 引导文件,例如 记事本、Notepad++。

# 编辑通用 boot 引导文件

通用 boot 引导文件 y000000000000.boot 适用于所有型号的话机,可以引导所有话机 下载指定的配置文件。

下图显示了通用 boot 引导文件 y00000000000.boot 的内容:

include:config <xxx.cfg>

include:config "xxx.cfg"

下表列出了编辑 boot 引导文件时需要了解的规则说明:

| 项                                     | 说明                                                                                     |
|---------------------------------------|----------------------------------------------------------------------------------------|
| #                                     | 以"#"开头的行被视为注释。                                                                         |
|                                       | 你可以使用"#"在 boot 引导文件中添加任何注释。<br>1) 每个"include"语句可以指定存储 CFG 配置文件的<br>URL。配置文件格式必须为*.cfg。 |
| include:config<br><xxx.cfg></xxx.cfg> | 2) <>或""中的 URL 支持以下两种格式:                                                               |
| include:config<br>"xxx.cfg"           | • 相对 URL (相对于 boot 引导文件):<br>比如, sip.cfg, HTTP Directory/sip.cfg                       |
|                                       |                                                                                        |

| • 绝对 URL:                                                                       |
|---------------------------------------------------------------------------------|
| 比如, http://10.20.0.88/HTTP Directory/sip.cfg                                    |
| 该 URL 必须指向特定的 CFG 文件。CFG 文件按列出的顺序下<br>载(从上到下)。新下载的配置文件中的参数将覆盖先前下载<br>的文件中的相同参数。 |
| "include"语句可以根据需要重复多次。                                                          |
|                                                                                 |

## 创建基于 MAC 的 boot 引导文件

基于 MAC 的 boot 引导文件仅适用于指定 MAC 的话机。它使用话机的 12 位 MAC 地址作为文件名。

例如,如话机的 MAC 地址为 0021f2000001,则基于 MAC 的 boot 引导文件必须命 名为 0021f2000001.boot (区分大小写)。

如果要为话机创建基于 MAC 的 boot 引导文件,请按照以下步骤操作:

创建基于 MAC 的 boot 引导文件:

- 1. 为话机创建基于 MAC 的 boot 引导文件。
- 2. 从通用引导文件 y00000000000.boot 中复制内容并指定要下载的配置文件。

可以在引导文件中引用一个或多个配置文件。下面以两个配置文件为例:

 — 0021f2000001.boot - 记事本
 文件(E) 编辑(E) 格式(O) 查看(V) 帮助(H)

 include:config <test.cfg>

 include:config "http://10.20.0.92/mac.cfg"

3. 保存更改, 然后关闭基于 MAC 的 boot 引导文件。你也可以创建通用 boot 文件

副本,重命名然后编辑它。

# 管理 cfg 配置文件

通过自动部署, 飞音话机可以通过下载通用 cfg 文件, 基于 MAC 的 cfg 文件, 自定义 cfg 文件来自动更新配置。在部署之前, 你需要编辑和自定义 cfg 配置文 件。

你可以直接编辑模板文件, 也可以根据需要创建新的 cfg 配置文件, 使用文本编辑器进行编辑, 例如 记事本、Notepad++。

### 编辑通用 cfg 配置文件

通用 cfg 配置文件对所有话机均有效。它使用固定名称"y0000000000000.cfg"作为文件名, 通用配置文件包含了适用于所有型号话机的配置参数,例如 固件升级、通讯录、语言 和音量。

下图显示了通用 cfg 配置文件的内容:

| ] y000000000fg · 记事本                                                                                                    | ٥       | $\times$ |
|----------------------------------------------------------------------------------------------------|---------|----------|
| 文件 [2] 编辑 [2] 格式 (2) 查看 (2) 幕肋 (1)                                                                                                    |         |          |
| ***************************************                                                                                                    |         |          |
| ## Provision ##                                                                                                    |         |          |
| ***************************************                                                                                                    |         |          |
| auto_provision.server.auth_method=                                                                                                    |         |          |
| auto_provision.server.url=                                                                                                    |         |          |
| auto provision server username=                                                                                                    |         |          |
| auto provision server bassword =                                                                                                    |         |          |
|                                                                                                    |         |          |
| ***************************************                                                                                                    |         |          |
| ## Feature General ##                                                                                                    |         |          |
| ***************************************                                                                                                    |         |          |
| ##Define the "#" or "*" key as the send key; 0-Disabled, 1-# key(default), 2-* key;                                                                                    |         |          |
| features.pound_key.mode=                                                                                                    |         |          |
|                                                                                                    |         |          |
| ##  ine Kev ##                                                                                                    |         |          |
|                                                                                                    |         |          |
| ##linekey X *: (FIP10(P)/FIP12WP: X ranges from 1 to 2. FIP11C(P): X ranges from 1 to 6. FIP13G: X ranges from 1 to 9. FIP14G: X ranges from 1 to 21. FIP15G: X ranges | from 1  | tc       |
| ##linekey.X.type: 0-N/A, 5-DND, 9-Pickup(pickup/DirectPickup), 10-Call Park, 11-DTMF, 13-Speed Dial, 14-Intercom, 15-Line, 16-BLF, 20-Private Hold, 23-Group Pickup    | , 24-Pa | gi       |
|                                                                                                    |         |          |
| inekey.1.type=                                                                                                    |         |          |
| inekey.1.line=                                                                                                    |         |          |
| inekey.1.value=                                                                                                    |         |          |
| inekey.1.label=                                                                                                    |         |          |
| inekey.1.pickup_value=                                                                                                    |         |          |
| inekey.2.type=                                                                                                    |         |          |
| linekeý.2.líne =                                                                                                    |         |          |
| linekey.2.value=                                                                                                    |         |          |
| inekev 2 lahel=                                                                                                    |         |          |
|                                                                                                    |         |          |

下表列出了编辑通用 cfg 配置文件时需要了解的规则说明:

| 项 | 说明 |
|---|----|
|---|----|

| Filename   |   | 文件名符必须使用 y000000000000 来命名。 |
|------------|---|-----------------------------|
| #          |   | 以"#"开头的行被视为注释。              |
|            |   |                             |
|            |   | 每行必须使用以下格式并遵守以下规则:          |
|            |   | 配置参数=有效值                    |
| 行格式和规<br>则 | • | 用等号将每个配置的参数和值分开。            |
|            | • | 每行仅设置一个参数。                  |
|            | • | 将配置的参数和值放在同一行,不要换行。         |

# 编辑基于 MAC 的 cfg 配置文件

基于 MAC 的 cfg 配置文件仅适用于特定话机。它使用话机的 12 位 MAC 地址作为 文件名。例如, 话机的 MAC 地址为 0021f2000001, 则基于 MAC 的 cfg 文件必须命 名为 0021f2000001.cfg (区分大小写)。

基于 MAC 的 cfg 配置文件包含各话机要更新的配置参数(例如注册信息)。

下图显示了基于 MAC 的 cfg 配置文件的内容:

 ##account.X:\*(FIP10(P)/FIP12WP/FIP16: X ranges from 1 to 2. FIP11C(P): X ranges from 1 to 3. FIP13G: X ranges from 1 to 4. FIP14G: X ranges from 1 to 8. FIP15G: X ranges from 1 to 8. FIP15G: X ranges from 1 to 9. FIP15G: X ranges from 1 to 9. FIP15G: X ranges from 1 to 9. FI

#Specify the server port, the default value is 5060. account 1 outbound port=

| 项        | 说明                    |  |  |  |  |
|----------|-----------------------|--|--|--|--|
| Filename | 文件名与话机的 MAC 地址匹配。     |  |  |  |  |
| #        | 以"#"开头的行被视为注释。        |  |  |  |  |
| 行格式和规则   | 每行必须使用以下格式并遵守以下规则:    |  |  |  |  |
|          | 配置参数=有效值              |  |  |  |  |
|          | • 用等号将每个配置的参数和值分开。    |  |  |  |  |
|          | • 每行仅设置一个参数。          |  |  |  |  |
|          | • 将配置的参数和值放在同一行,不要换行。 |  |  |  |  |

#### 下表列出了编辑基于 MAC 的 cfg 配置文件时需要了解的规则说明:

### 创建一个新的 cfg 配置文件

如果要为话机创建新的 cfg 文件, 请按照以下步骤操作:

#### 创建一个新的 cfg 文件:

为话机创建一个 cfg 文件。确保文件符合中 <u>编辑通用 cfg 配置文件</u> 或者 <u>编辑</u>
 基于 MAC 的 cfg 配置文件列出的规则说明。

从模板配置文件中复制配置参数并为其设置有效值。

```
○ contact.cfg - 记事本
文件(E) 编辑(E) 格式(Q) 查看(V) 帮助(H)
local_contact.data.url=http://10.20.0.92/testcontact.xml
wui.http_enable=1
wui.https_enable=1
lang.gui=Chinese_S
```

2. 保存更改并关闭 cfg 文件。

你也可以创建模板文件副本,重命名然后编辑它。

# 管理资源文件

在部署之前,你可能需要编辑和自定义资源文件。

你可以直接编辑模板资源文件,也可以根据需要创建新的资源文件。用文本编辑器打开 每个资源文件,例如 记事本、Notepad++。

### 自定义资源文件

资源文件对相同型号的所有话机或指定 MAC 话机有效。如果将资源文件用于同一型号的所有话机,则最好在通用 cfg 配置文件中指定资源文件的访问 URL。

如果要指定所需的话机使用资源文件,则应在基于 MAC 的 cfg 配置文件中指定资源 文件的访问 URL。

# 配置自动部署服务器

飞音话机支持使用 FTP, TFTP, HTTP 和 HTTPS 协议下载 boot 引导文件和 cfg 配置 文件。你可以使用以上协议之一进行配置。以下部分提供有关如何配置 TFTP 服务器的 说明。

我们建议你将 TFTPD32 用作 TFTP 服务器。 TFTPD32 是 Windows 的免费应用程序。 你可以在线下载 TFTPD32 http://tftpd32.jounin.net/tftpd32\_download.html。

### 配置 TFTP 服务器

#### 准备一个根目录:

- 1. 在本地系统上创建 TFTP 根目录 (例如, D:\TFTP)。
- 2. 将编辑好的 boot 引导文件, cfg 配置文件和资源文件放置到此根目录。

| <mark>,</mark> > 此 | /电脑 → Data (D:) → TFTPD    |                 | Q 5 ∨   | 搜索"TFTPD" |
|--------------------|----------------------------|-----------------|---------|-----------|
| ^                  | 名称 ^                       | 修改日期            | 类型      | 大小        |
| Pers               | 📔 contact.cfg              | 2021/3/4 13:40  | CFG 文件  | 1 KB      |
|                    | 📔 testcontact.xml          | 2021/2/26 14:03 | XML 文件  | 1 KB      |
|                    | <b>₩</b> y00000000000.boot | 2021/3/4 10:50  | BOOT 文件 | 1 KB      |

#### 配置 TFTP 服务器:

TFTPD32 安装到本地电脑后, 在桌面打开 TFTPD32, 选择 "Browser", 然后选中上面创建的目录, 点击 "确定"。

| 🏘 Tftpd64 by Ph. Jo                    | ounin      | _          |                    | 🗞 浏览文件夹 |                                     | × |
|----------------------------------------|------------|------------|--------------------|---------|-------------------------------------|---|
| Current Directory<br>Server interfaces | 10.20.0.92 | ▼<br>Rea_▼ | Browse<br>Show Dir |         |                                     |   |
| Tftp Server Log v                      | viewer     |            | 1                  | >       | ProgramData                         | ^ |
| peer                                   | file       | start t p  | rog                |         | QMDownload<br>Ruiiie                |   |
|                                        |            |            |                    | >       | soft                                |   |
|                                        |            |            |                    |         | tftpboot<br>TFTPD                   |   |
|                                        |            |            |                    |         | Virtual Machines                    |   |
|                                        |            |            |                    |         | VMware Workstation<br>Windows 7 x64 |   |
| <                                      |            |            | >                  |         | www.root                            | ~ |
| About                                  | Settings   | H          | lelp               | 文件夹(E): | TFTPD                               |   |
|                                        |            |            |                    | 新建文件共   | e( <u>M</u> ) 确定 取消                 |   |

服务器 URL 为"tftp://IP/"(此处的"IP"表示部署服务器的 IP 地址, 例如,

"tftp://10.20.0.92/")是话机从中下载配置文件的位置。

# 话机获取自动部署服务器地址

### PNP

飞音话机可以通过向组播地址 224.0.1.75 发送 PNP Subscribe 数据包来获取同个局域网 支持 PNP 的自动部署服务器地址。飞音话机默认开启 PNP 功能。

下图为话机从 PNP 服务器的 NOTIFY 数据包获取自动部署服务器地址并请求下载配置。

|      | 389 14:58:40.482353 192.168.50.163    | 59495 224.0.1.75           | 5060 SIP                | 616 Request: SUBSCRIBE sip:MAC0021f222b01d@224.0.1.75                             |
|------|---------------------------------------|----------------------------|-------------------------|-----------------------------------------------------------------------------------|
| _    | 392 14:58:40.499449 192.168.50.18     | 7777 192.168.50.163        | 59495 SIP               | 303 Status: 200 OK                                                                |
|      | 393 14:58:40.499791 192.168.50.18     | 7777 192.168.50.163        | 59495 SIP               | 486 Request: NOTIFY sip:MAC0021f222b01d@192.168.50.163:59495                      |
|      | 816 14:58:45.500978 192.168.50.163    | 40508 192.168.50.18        | 69 TFTP                 | 97 Read Request, File: 0021f222b01d.cfg, Transfer type: octet, tsize=0, blksize=5 |
|      | 819 14:58:45.507409 192.168.50.18     | 52322 192.168.50.163       | 40508 TFTP              | 67 Option Acknowledgement, tsize=2537, blksize=512                                |
|      | 820 14:58:45.508553 192.168.50.163    | 40508 192.168.50.18        | 52322 TFTP              | 60 Acknowledgement, Block: 0                                                      |
|      | 821 14:58:45.508930 192.168.50.18     | 52322 192.168.50.163       | 40508 TFTP              | 558 Data Packet, Block: 1                                                         |
|      | 822 14:58:45.509323 192.168.50.163    | 40508 192.168.50.18        | 52322 TFTP              | 60 Acknowledgement, Block: 12.向自动部署服务器地址请求并下载配置文                                  |
|      | 823 14:58:45.509613 192.168.50.18     | 52322 192.168.50.163       | 40508 TFTP              | 558 Data Packet, Block: 2 件面船到木地                                                  |
|      | 824 14:58:45.510448 192.168.50.163    | 40508 192.168.50.18        | 52322 TFTP              | 60 Acknowledgement, Block: 2                                                      |
|      | 825 14:58:45.510451 192.168.50.18     | 52322 192.168.50.163       | 40508 TFTP              | 558 Data Packet, Block: 3                                                         |
|      | 827 14:58:45.511514 192.168.50.163    | 40508 192.168.50.18        | 52322 TFTP              | 60 Acknowledgement, Block: 3                                                      |
|      | 010 11 50 15 511517 100 100 50 10     |                            | HOLOG TETP              | 558 R.H D L.H R.H L                                                               |
| •    |                                       |                            | III                     | •                                                                                 |
| ⊳ Fi | ame 393: 486 bytes on wire (3888 bits | ), 486 bytes captured (3   | 3888 bits) <i>o</i> n i | nterface \Device\NPF {93D8C28D-8E1F-4EB6-BECA-A78B14E645CA}, id 0                 |
| ⊳E   | hernet II, Src: XiamenYe_f4:d8:4e (f4 | :b5:49:f4:d8:4e), Dst: H   | EASYBCAL_22:60:         | 1d (00:21:f2:22:b0:1d)                                                            |
| ⊳ II | ternet Protocol Version 4, Src: 192.1 | 68.50.18, Dst: 192.168.5   | 50.163                  |                                                                                   |
| ⊳ U: | er Datagram Protocol, Src Port: 7777, | Dst Port: 59495            |                         |                                                                                   |
| 4 S  | ession Initiation Protocol (NOTIFY)   |                            |                         |                                                                                   |
| Þ    | Request-Line: NOTIFY sip:MAC0021f222b | 01d@192.168.50.163:5949    | 5 SIP/2.0               |                                                                                   |
| Þ    | Message Header                        |                            |                         |                                                                                   |
|      | Message Body                          |                            |                         |                                                                                   |
|      | tftp://192.168.50.18/0021f222b01d.    | <sub>cfg</sub> 1.从NOTIFY的N | lessage Boc             | ly 犹取目动能著版务器地址。                                                                   |
|      |                                       |                            |                         |                                                                                   |

## **DHCP Option66**

飞音话机可以通过检测 DHCP 数据包的 Option 66 选项来获取自动部署服务器地址。飞 音话机默认开启 DHCP Option 66 功能。

下图为话机通过检测 DHCP Option66 选项向自动部署服务器地址请求并下载配置文件 更新到本地。

|    | 485 14:29:06.842740 0.0.0.0          | 68 255.255.255.255  | 67 DHCP    | 590 DHCP Discover - Transaction ID 0xf8448829                                            |
|----|--------------------------------------|---------------------|------------|------------------------------------------------------------------------------------------|
|    | 489 14:29:06.876257 192.168.50.92    | 67 255.255.255.255  | 68 DHCP    | 343 DHCP Offer - Transaction ID 0xf8448829                                               |
|    | 490 14:29:06.879025 0.0.0.0          | 68 255.255.255.255  | 67 DHCP    | 590 DHCP Request - Transaction ID 0xf8448829                                             |
| ſĽ | 491 14:29:06.911088 192.168.50.92    | 67 255.255.255.255  | 68 DHCP    | 343 DHCP ACK - Transaction ID 0xf8448829                                                 |
|    | 573 14:29:30.719753 192.168.50.4     | 42952 192.168.50.92 | 69 TFTP    | 93 Read Request, File: 0021f222b01d, Transfer type: octet, tsize=0, blksize=512, timeout |
|    | 580 14:29:34.954594 192.168.50.4     | 42952 192.168.50.92 | 69 TFTP    | 93 Read Request, File: 0021f222b01d, Transfer type: octet, tsize=0, blksize=512, timeout |
|    | 581 14:29:34.956266 192.168.50.92    | 64902 192.168.50.4  | 42952 TFTP | 62 Error Code, Code: File not found, Message: File not found                             |
|    | 583 14:29:35.321573 192.168.50.4     | 54546 192.168.50.92 | 69 TFTP    | 98 Read Request, File: 0021f222b01d.boot, Transfer type: octet, tsize=0, blksize=512, ti |
|    | 584 14:29:35.322920 192.168.50.92    | 64903 192.168.50.4  | 54546 TFTP | 62 Error Code, Code: File not found, Message: File not found                             |
|    | 585 14:29:35.518512 192.168.50.4     | 52506 192.168.50.92 | 69 TFTP    | 99 Read Request, File: y000000000000.boot, Transfer type: octet, tsize=0, blksize=512, t |
|    | 586 14:29:35.520433 192.168.50.92    | 64904 192.168.50.4  | 52506 TFTP | 62 Error Code, Code: File not found, Message: File not found                             |
|    | 587 14:29:35.676215 192.168.50.4     | 55823 192.168.50.92 | 69 TFTP    | 98 Read Request, File: y000000000000.cfg, Transfer type: octet, tsize=0, blksize=512, ti |
|    | 588 14:29:35.677966 192.168.50.92    | 64905 192.168.50.4  | 55823 TFTP | 116 Data Packet, Block: 1 (last)                                                         |
| *  |                                      |                     |            | III                                                                                      |
|    | Server host name not given           |                     |            |                                                                                          |
|    | Boot file name not given             |                     |            |                                                                                          |
|    | Magic cookie: DHCP                   |                     |            |                                                                                          |
|    | → Option: (53) DHCP Message Type (Å  | .CK)                |            |                                                                                          |
|    | ▷ Option: (54) DHCP Server Identifi  | er (192.168.50.2)   |            |                                                                                          |
|    | ▷ Option: (1) Subnet Mask (255.255.) | 255.0)              |            |                                                                                          |
|    | Option: (3) Router                   |                     |            |                                                                                          |
|    | Detion: (6) Domain Name Server       |                     |            |                                                                                          |
|    | ▷ Option: (51) IP Address Lease Tim  | e                   |            |                                                                                          |
|    | ▷ Option: (58) Renewal Time Value    |                     |            |                                                                                          |
|    | Dption: (59) Rebinding Time Value    |                     |            |                                                                                          |
|    | > Option: (66) TFTP Server Name      |                     |            |                                                                                          |
|    | Option: (255) End                    |                     |            |                                                                                          |
|    |                                      |                     |            |                                                                                          |

# **Static Provision**

飞音话机可以通过用户手动配置获取自动部署服务器地址。

通过登录话机管理页面进行配置:

- 1. 按话机的 OK 键查看 IP, 使用浏览器登录话机管理页面 (用户名/密码: admin/admin)
- 2. 点击进入"管理 -> 自动更新",在"配置文件规则"填写自动部署服务器地址。

| 状态网络无线 VoIP 电话 管理    |                    |                                            |
|----------------------|--------------------|--------------------------------------------|
| 管理 固件升级 计划任务 证书 自动更新 | TR069 诊断           |                                            |
| Provision            |                    | 帮助                                         |
| 配置简介                 |                    | Provision:                                 |
| Provision 使能         | 开启▼                | Provision 允许一个设备会自动重新<br>同步到TFTP服务器上或特定的配置 |
| PNP 激活               | 开启▼                | 文件,它使用HTTP或HTTPS的Web                       |
| 同步复位                 | 开启✔                | 服务器                                        |
| 同步随机延时(秒)            | 40                 |                                            |
| 同步周期(秒)              | 3600               |                                            |
| 同步错误重试延迟(秒)          | 3600               |                                            |
| 强制同步延时(秒)            | 14400              |                                            |
| 升级后重新同步              | 开启 🗸               |                                            |
| Resync From SIP      | 开启                 |                                            |
| Option 66            | 开启▼                |                                            |
| Option 67            | 禁止▼                |                                            |
| 配置文件名                | \$(MA)             |                                            |
| 用户代理名称               |                    |                                            |
| HTTP 认证              | Basic 🖌            |                                            |
| 用户名                  |                    |                                            |
| 密码                   |                    |                                            |
| 配置文件规则               | tftp://10.20.0.92/ | ]                                          |
|                      |                    | Ţ                                          |

3. 点击保存并应用,飞音话机会立即向自动部署服务器地址请求下载配置。

| 配置2设置       |              |
|-------------|--------------|
| 用户代理名称      |              |
| HTTP 认证     | Basic 🗸      |
| 用户名         | 805EC0BDEB5E |
| 密码          | 805EC0BDEB5E |
| 配置文件规则      |              |
| 固件升级        |              |
| 升级使能        | 开启~          |
| 升级错误重试延迟(秒) | 3600         |
| 升级规则        |              |
|             |              |
|             | 保存并应用保存取消重启  |
|             |              |

完成上述配置后,话机将连接到配置的部署服务器并通过以下方法之一执行自动部署: 上电启动,同步周期,保存并应用,SIP NOTIFY 消息。有关这些方法的更多信息,请参 阅 <u>触发 IP 话机的自动部署</u>。

# 触发 IP 话机的自动部署

上电启动

话机可以通过上电、重启后开始执行自动部署,默认开启。

| 管理 固件升级 计划任务 证  | 书目动更新 | TR069 诊断 |                                    |
|-----------------|-------|----------|------------------------------------|
| Provision       |       |          | 帮助                                 |
| 置简介             |       |          | Provision:                         |
| Provision 使能    |       | 开启✔      | Provision 允许一个设备会自起                |
| PNP激活           |       | 开启~      | 向罗到TFTP服务器上或将定<br>文件,它使用HTTP或HTTPS |
| 同步复位            |       | │开启✔     | 服务器                                |
| 同步随机延时(秒)       |       | 40       |                                    |
| 同步周期(秒)         |       | 3600     |                                    |
| 同步错误重试延迟(秒)     |       | 3600     |                                    |
| 强制同步延时(秒)       |       | 14400    |                                    |
| 升级后重新同步         |       | 开启▼      |                                    |
| Resync From SIP |       | 开启~      |                                    |
| Option 66       |       | 开启~      |                                    |
| Option 67       |       | 禁止 🗸     |                                    |
| 配置文件名           |       | \$(MA)   |                                    |
| 用户代理名称          |       |          |                                    |
| HTTP 认证         |       | Basic 🗸  |                                    |
| 用户名             |       |          |                                    |
| 密码              |       |          |                                    |

# 同步周期

话机可以通过同步周期进行周期执行自动部署, 默认开启, 同步周期时间为 3600 秒

| 状态   | 网络        | 无线   | VoIP | 电话 | 管理   |            |              |   |   |      |   |
|------|-----------|------|------|----|------|------------|--------------|---|---|------|---|
| 管理   | 固件升       | 级 ì  | +划任务 | 证书 | 自动更新 | TR069      | 诊断           |   |   |      |   |
| Prov | vision    |      |      |    |      |            |              |   |   |      |   |
| 配置简次 |           |      |      |    |      |            |              |   |   |      |   |
| Prov | sion 使能   |      |      |    |      | 开启▼        |              |   |   |      |   |
| PNP  | 敗活        |      |      |    |      | 开启▼        |              |   |   |      |   |
| 同步   | 复位        |      |      |    |      | 开启▼        |              |   |   |      |   |
| 同步   | 随机延时(制    | 妙)   |      |    |      | 40         |              |   |   |      |   |
| 同步   | 周期(秒)     |      |      |    |      | 3600       |              |   |   |      |   |
| 同步   | 错误重试验     | 铤(秒) |      |    |      | 3600       |              |   |   |      |   |
| 强制   | 同步延时()    | 吵)   |      |    |      | 14400      |              |   |   |      |   |
| 升级   | 后重新同步     | 7    |      |    |      | 开启▼        |              |   |   |      |   |
| Resy | nc From S | IP   |      |    |      | 开启▼        |              |   |   |      |   |
| Opti | on 66     |      |      |    |      | 开启▼        |              |   |   |      |   |
| Opti | on 67     |      |      |    |      | 禁止▼        |              |   | h |      |   |
| 配置   | 文件名       |      |      |    |      | \$(MA)     |              | _ |   |      |   |
| 用户   | 代理名称      |      |      |    |      |            |              |   | J |      |   |
|      | ジ认证       |      |      |    |      | Basic 🗸    | <u>'</u> ]   |   | h |      |   |
| 用户   | Ä         |      |      |    |      |            |              |   | J |      |   |
| 密码   |           |      |      |    |      |            |              |   |   |      | _ |
| 配置   | 文件规则      |      |      |    |      | tftp://192 | 2.168.50.92/ |   |   | <br> |   |

# 保存并应用

话机可以通过在"管理页面 -> 管理 -> 自动更新"使用"保存并应用"开始执行自动部署。

| Provision                             |                       | 帮助                          |
|---------------------------------------|-----------------------|-----------------------------|
| 配置简介                                  |                       | Provision:                  |
|                                       |                       | Provision 允许一个设备会自动重新       |
|                                       |                       | 同步到TFTP服务器上或特定的配置           |
| PNP.AUA<br>日本年后                       |                       | 文件,它使用HTTP或HTTPS的Web<br>服务器 |
| 同步发行 同步随机研讨(秒)                        |                       |                             |
|                                       | 2600                  |                             |
|                                       | 2000                  |                             |
|                                       | 3600                  |                             |
| 通制同步姓时(秒)                             |                       |                             |
| 计驳后里新同步                               |                       |                             |
| Resync From SIP                       |                       |                             |
| Option 67                             |                       |                             |
|                                       |                       |                             |
| 11日又什么                                | \$(MA)                |                             |
| 用戶代理名称                                | Design and            |                             |
| HTTP WIE                              |                       |                             |
|                                       |                       |                             |
|                                       |                       |                             |
| 配置文件规则                                | tftp://192.168.50.92/ |                             |
| 配置2设置                                 |                       |                             |
| 田白代理名称                                |                       |                             |
| нттр жа                               | Basic V               |                             |
| 田白夕                                   | 805EC0BDEB5E          |                             |
| · · · · · · · · · · · · · · · · · · · | 805EC0BDEB5E          |                             |
| 副署立体抑励                                |                       |                             |
|                                       |                       |                             |
| 固性升级                                  |                       |                             |
|                                       |                       |                             |
|                                       |                       |                             |
| 计级错误里试延迟(秒)                           | 3600                  |                             |
| 升级规则                                  |                       |                             |
|                                       |                       |                             |
| 保存并应用保                                | 存 取消 重启               |                             |
|                                       |                       |                             |

# SIP NOTIFY 消息

当收到包含头域 "Event : check-sync" 的 SIP NOTIFY 消息时, 话机将执行自动部署。 话机是否重启取决于 SIP NOTIFY 消息的头域包含附加字符串 "reboot = true", 则话机 将立即重启。

|      | 1 13:44:49.414 192.168.20.2                              | 52969 224.0.1.75                     | SIP            | 5060       | 566 Req | uest | : SUBS | CRIBE | sip:MAC6 | 021f222 | abd9@224.0   | .1.75                |                     |  |
|------|----------------------------------------------------------|--------------------------------------|----------------|------------|---------|------|--------|-------|----------|---------|--------------|----------------------|---------------------|--|
|      | 2 13:45:37.118 192.168.20.165                            | 7778 192.168.20.2                    | SIP            | 5060       | 298 Req | uest | : NOTI | FY si | p:flying | oice@19 | 2.168.20.2   | :5060                |                     |  |
|      | 3 13:45:37.143 192.168.20.2                              | 5060 192.168.20.165                  | SIP            | 7778       | 378 Sta | tus: | 200 0  | K     |          |         |              |                      |                     |  |
|      | 5 13:47:28.176 192.168.20.2                              | 48637 224.0.1.75                     | SIP            | 5060       | 566 Req | uest | SUBS   | CRIBE | sip:MACG | 021f222 | abd9@224.0   | .1.75                |                     |  |
|      |                                                          |                                      |                |            |         |      |        |       |          |         |              |                      |                     |  |
|      |                                                          |                                      |                |            |         |      |        |       |          |         |              |                      |                     |  |
|      |                                                          |                                      |                |            |         |      |        |       |          |         |              |                      |                     |  |
|      |                                                          |                                      |                |            |         |      |        |       |          |         |              |                      |                     |  |
|      |                                                          |                                      |                |            |         |      |        |       |          |         |              |                      |                     |  |
|      |                                                          |                                      |                |            |         |      |        |       |          |         |              |                      |                     |  |
| Ļ    |                                                          |                                      |                |            | -       |      |        |       |          |         |              |                      |                     |  |
|      | > Frame 2: 298 bytes on wire (2384 bit                   | s), 298 bytes captured               | (2384 bits) or | n interfac | 0000    | 00 3 | 21 f2  | 22 ab | d9 f4 b  | 49 f4   | 0a 7a 08 0   | 00 45 00             | -!-" IzE-           |  |
|      | > Ethernet II, Src: XiamenYe_f4:0a:7a                    | (f4:b5:49:f4:0a:7a), Ds <sup>-</sup> | t: EASY3CAL_22 | 2:ab:d9 (0 | 0010    | 01 1 | Lc c2  | 61 40 | 00 40 1  | . cd 77 | c0 a8 14 a   | a5 c0 a8             | ···a@·@· ·w····     |  |
|      | > Internet Protocol Version 4, Src: 19                   | 2.168.20.165, Dst: 192.3             | 168.20.2       |            | 0020    | 14 6 | 02 1e  | 62 13 | c4 01 08 | b0 46   | 4e 4f 54     | 49 46 59             | ···b····FNOTIFY     |  |
|      | > User Datagram Protocol, Src Port: 77                   | 78, Dst Port: 5060                   |                |            | 0030    | 20   | /3 69  | 70 3a | 66 6C /  | 69 6e   | 6/ /6 6† 1   | 69 63 65<br>D- DE DO | sip:fly ingvoice    |  |
| •    | <ul> <li>Session Initiation Protocol (NOTIFY)</li> </ul> |                                      |                |            | 0040    | 40.  | 01 39  | 52 Ze | 20 26 20 | 2e 32   | 30 2e 32 .   | 50 61 20             | @192.168 .20.2:50   |  |
|      | > Request-Line: NOTIFY sip:flyingvoi                     | ice@192.168.20.2:5060 SI             | P/2.0          |            | 0050    | 20   | 53 /19 | 50 2f | 32 20 30 | 2e 50   | 44 50 20     | 21 30 32             | STP/2 0 /UDP 192    |  |
|      | ✓ Message Header                                         |                                      |                |            | 0070    | 20   | 31 36  | 38 2e | 32 30 20 | 31 36   | 35 3a 37     | 37 37 38             | 168 20 165:7778     |  |
|      | > Via: SIP/2.0/UDP 192.168.20.165                        | :7778                                |                |            | 0080    | Od 0 | a 54   | 6f 3a | 20 73 69 | 70 3a   | 66 6c 79     | 59 6e 67             | To: si n:flying     |  |
|      | > To: sip:flyingvoice@192.168.20.                        | 2:5060                               |                |            | 0090    | 76 6 | 5f 69  | 63 65 | 40 31 39 | 32 2e   | 31 36 38     | 2e 32 30             | voice@19 2.168.20   |  |
|      | > From: sip:pbx@192.168.20.165                           |                                      |                |            | 00a0    | 2e 3 | 32 3a  | 35 30 | 36 30 00 | 0a 46   | 72 6f 6d     | 3a 20 73             | .2:5060From: s      |  |
|      | > CSeq: 10 NOTIFY                                        |                                      |                |            | 00b0    | 69 7 | 70 3a  | 70 62 | 78 40 33 | 39 32   | 2e 31 36     | 38 2e 32             | ip:pbx@1 92.168.2   |  |
|      | Call-ID: 1234@192.168.20.165                             |                                      |                |            | 00c0    | 30 2 | 2e 31  | 36 35 | 0d 0a 4  | 53 65   | 71 3a 20     | 31 30 20             | 0.165C Seq: 10      |  |
|      | [Generated Call-TD: 1234@192.16                          | 8.20.165]                            |                |            | 00d0    | 4e 4 | 1f 54  | 49 46 | 59 0d 0a | 43 61   | . 6c 6c 2d 4 | 49 44 3a             | NOTIFY ·· Call-ID:  |  |
|      | Event: check-sync:reboot=true                            | ,                                    |                |            | 00e0    | 20 3 | 31 32  | 33 34 | 40 31 39 | 32 Ze   | 31 36 38 3   | 2e 32 30             | 1234@19 2.168.20    |  |
|      | Content-Length: 0                                        |                                      |                |            | 00f0    | 2e : | 31 36  | 35 Ød | 0a 45 76 | 65 Ge   | 74 3a 20     | 63 68 65             | .165 ·· Ev ent: che |  |
|      | concerte rengent o                                       |                                      |                |            | 0100    | 63 6 | b 2d   | 73 79 | 6e 63 3t | 72 65   | 62 6f 6f     | 74 3d 74             | ck-sync; reboot=t   |  |
|      |                                                          |                                      |                |            | 0110    | 12   | /5 65  | 00 0a | 43 61 66 | 4 65    | be /4 2d 4   | 4C 65 6e             | rueCon tent-Len     |  |
|      |                                                          |                                      |                |            | 0120    | 0/ / | 14 68  | 5a 20 | 20 00 00 | 00.00   |              |                      | gun: e              |  |
|      |                                                          |                                      |                |            |         |      |        |       |          |         |              |                      |                     |  |
| - 11 | <b>`</b>                                                 |                                      |                | ,          |         |      |        |       |          |         |              |                      |                     |  |

# 下载和验证配置

# 下载 boot 引导文件, cfg 配置文件和资源文件

在上述任一种方式获取部署服务器地址后, 话机将在触发执行自动部署时请求从部署服务器下载 boot 引导文件和 cfg 配置文件。

有关自动部署的更多信息,请参阅 话机自动部署过程。

如果在 cfg 配置文件中指定了资源文件的访问 URL,则话机将尝试下载资源文件。

### 解析和更新配置

下载后,话机将解析 cfg 配置文件和资源文件(如果在配置文件中指定),然后将配置 和资源文件更新到话机闪存。通常情况下,更新的配置将在自动部署完成后自动生效。 对于某些需要重启才能生效的特定配置(例如网络配置)的更新,话机将在自动部署完 成后重启以使配置生效。

### 验证配置

自动部署后,你可以通过话机界面或网页界面验证配置是否更新。

# 术语

**MAC 地址:** Media Access Control 地址 (MAC 地址) 是分配给网络接口以在物理网段 上进行通信的唯一标识符。

**DHCP:** 动态主机配置协议(DHCP)是 Internet 协议(IP)网络上主机的网络配置协议。 必须先配置连接到 IP 网络的计算机,然后才能与其他主机进行通信。

**FTP:** 文件传输协议(FTP) 是一种标准的网络协议,用于通过基于 TCP 的网络(例如 Internet)

将文件从一个主机传输到另一台主机。它通常用于将网页和其他文档从私有开发机上载 到公共 Web 托管服务器。

**HTTP**: 超文本传输协议(HTTP)是用于分布式,协作式超媒体信息系统的应用程序协议。HTTP 是万维网数据通信的基础。

**HTTPS:** 安全超文本传输协议(HTTPS)是超文本传输协议(HTTP)与 SSL/TLS 协议的组合。它提供加密的通信和网络 Web 服务器的安全标识。

**TFTP:** 普通文件传输协议(TFTP)是用于传输文件的简单协议。它已使用端口号 69 在 用户数据报协议(UDP)之上实现。

**URL:** 统一资源定位符或通用资源定位符(URL) 是构成对 Internet 资源的引用的特定 字符串。

**XML:** 可扩展标记语言(XML)是一种标记语言,它定义了一组规则,用于以人类可读 和机器可读的格式对文档进行编码。

# 附录

# 配置 FTP 服务器

Wftpd 和 FileZilla 是 Windows 的免费 FTP 应用程序软件。本节主要介绍如何使用 Windows 的 wftpd 配置 FTP 服务器。你可以在线下载 wftpd:

https://download.apponic.com/E8fPrPTuPFzY\_HHyQrJ6XGarF\_FlfbaVayxxBqFSjtrm-

6ZSp4EXGnHu09pCJ1XXoM6Qy-

LCJNDmpJUBJ3vIRAoRS57LAfpSrIhIS\_mZe69LszeDel1WImvk2DdQH-

BL2KM7iwUfXL0IOejAj21yWqNRjBUtK\_wKkhQ/

#### 准备一个根目录

- 3. 在本地系统上创建一个 FTP 根目录 (例如, D:\FTP)。
- 4. 将 boot 引导文件, CFG 配置文件放置到此根目录。

#### 配置 FTP 服务器

1. 将 wftpd 应用程序的压缩文件下载到本地目录并解压缩。

双击 "Wftpd.exe"。

如何注册对话框如下所示:

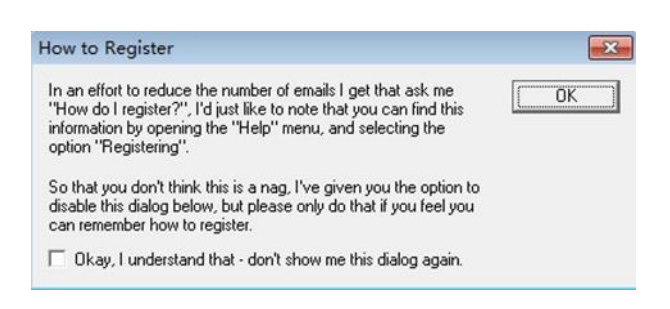

2. 选中复选框, 然后在弹出框中单击 "OK"。

Wftpd 应用程序的日志文件如下所示:

| File Edit View Logging Messages                                                                                                    | Security Help                                                                                                    |            |
|----------------------------------------------------------------------------------------------------|----------------------------------------------------------------------------------------------------|------------|
| # -001] 2015/3/20 17:39:16 Welcome t<br># -001] 2015/3/20 17:39:16 The first ad<br># -001] 2015/3/20 17:39:16 But you mi<br># -001] 2015/3/20 17:39:16 Check with<br># -001] 2015/3/20 17:39:16 WFTPD is<br># -001] 2015/3/20 17:39:16 Unregister<br># -001] 2015/3/20 17:39:16 Unregister | to WFTPD - we are listening to all unused IP addresses.<br>ddress assigned to your system is 127.0.0.1<br>ight be reached at a number of other addresses.<br>your network administrators for the address that is reachable from<br>listening on port 21, standard ftp<br>ill be killed by WM_ENDSESSION message<br>ed version - for instructions on registering. | the Intern |
| # -001) 2015/3/20 17:39:16 select the '                                                                                                    | "Registering" option from the "Help" menu.                                                                                                    |            |
| # -001j 2015/3/20 17:39:16 select the '                                                                                                    | "Registering" option from the "Help" menu.                                                                                                    |            |

3. 单击 "**安全->用户/权限**"。

| E:\desktop\1.FTP - WFTPD                                                                                                    |                                                                                                    |                                                                                                    |
|----------------------------------------------------------------------------------------------------|----------------------------------------------------------------------------------------------------|----------------------------------------------------------------------------------------------------|
| File Edit View Logging Messages St<br>[# -001] 2015/3/20 17:39:16 Welcome<br>[# -001] 2015/3/20 17:39:16 Bt you n<br>[# -001] 2015/3/20 17:39:16 Bt you n<br>[# -001] 2015/3/20 17:39:16 Check witi<br>[# -001] 2015/3/20 17:39:16 WFTPD is m<br>[# -001] 2015/3/20 17:39:16 Unregistered<br>[# -001] 2015/3/20 17:39:16 Unregistered<br>[# -001] 2015/3/20 17:39:16 select the "File<br>[# -001] 2015/3/20 17:39:16 select the "File<br>[# -001] 2015/3/20 17:39:16 sel | General<br>General<br>Users/rights<br>Host/net<br>stering on port 21,<br>be killed by WM_1<br>sversion - for instri<br>tegistering" option | g to all unused IP addresses.<br>ystem is 127.0.0.1<br>er of other addresses.<br>ors for the address that is reachable from the Intern<br>standard ftp<br>ENDSESSION message<br>uctions on registering,<br>from the "Help" menu. |
| ·                                                                                                    |                                                                                                    | •                                                                                                    |
| Add, delete, or change users, passwords and                                                                                                    | home directories                                                                                                    | 1 socket 0 users NUM                                                                                                    |

4. 点击"新**用户**"。

| User Name:<br>User default | default          | <b>_</b>              | Done   |  |
|----------------------------|------------------|-----------------------|--------|--|
| New User                   | Delete           | Change Pass           |        |  |
| Γ                          | Restrict to home | e directory and below |        |  |
| Home [                     |                  |                       | Browse |  |

5. 在 "用户名" 区域输入用户名 (例如 test1), 然后单击 "确定"。

| er Name:  |           | default  | - | Done   |   |
|-----------|-----------|----------|---|--------|---|
| ser defai | New Use   | r        |   |        |   |
| New Us    |           |          | [ | ОК     |   |
|           | User Name | n  test1 |   | Cancel |   |
| ome       |           |          |   | Help   | 1 |

- 6. 在 "新密码" 和 "验证密码" 区域分别输入上面创建的用户密码 (例如 test1), 然后单
  - 击"**确定**"。

| er Name                 |                  | ✓ Done   |
|-------------------------|------------------|----------|
| ser test <mark>1</mark> | Change Password  |          |
| New Us                  | New Password:    | ОК       |
|                         | Verify Password: | - Cancel |
| ome                     |                  | Help     |

7. 单击 "浏览" 在本地系统中找到 FTP 根目录。

| Jser Name:<br>User test1 | test1                      | •               | Done   |
|--------------------------|----------------------------|-----------------|--------|
| New User                 | Delete<br>Restrict to home | Change Pass     |        |
| Home                     | E:\DESKTOP\CON             | FIGURATION FILE | Browse |

8. 单击 "**权限**>>", 然后为上面创建的用户(例如, test1)分配所需的权限。

| lser Name:<br>User test1 | test1            | •                     | Done   |
|--------------------------|------------------|-----------------------|--------|
| New User                 | Delete           | Change Pass           |        |
| Г                        | Restrict to home | e directory and below |        |
| Home E                   | UDESKTOP\COM     | FIGURATION FILE       | Browse |

9. 选中"读取,创建文件/目录,列表目录和覆盖/删除"复选框,以确保 FTP 用户具有读 取和写入权限。

| sei radilie.        | test1            | -                     | Done     |
|---------------------|------------------|-----------------------|----------|
| Jser test1          |                  |                       |          |
| New User            | Delete           | Change Pass           |          |
| Γ.                  | Restrict to home | e directory and below |          |
|                     |                  |                       |          |
| lome E              | DESKTOP\COM      | NFIGURATION FILE      | Browse   |
|                     |                  |                       |          |
| Help                |                  |                       | Rights<< |
| ights for user test |                  |                       |          |
| Directory: *        |                  | ▼ Browse              | Remove   |
|                     | firectory *      |                       |          |
| - Bights for d      |                  |                       |          |
| Rights for o        |                  |                       |          |
| Rights for d        |                  | ✓ Create Files/Dirs   |          |

10. 单击"完成"以保存设置并完成配置。

服务器 URL"ftp://username:password@IP/"(此处的"IP"表示部署服务器的 IP 地址, "username"和 "password"是 FTP 下载的身份验证)。例如, "ftp://test1:123456@10.3.6.234/")是话机下载 boot 引导文件和 CFG 配置文件的位置。

### 配置 HTTP 服务器

本节介绍如何使用 HFS 工具配置 HTTP 服务器。你可以在线下载 HFS 软件:

http://www.rejetto.com/hfs/hfs24rc06.exe。

#### 准备一个根目录:

- 1. 在本地系统上创建 HTTP 根目录 (例如, D:\HTTP)。
- 2. 将 boot 引导文件, CFG 配置文件放置到此根目录。

配置 HTTP 服务器:

1. 将应用程序文件下载到本地, 双击 hfs24rc06.exe。

主配置页面如下所示:

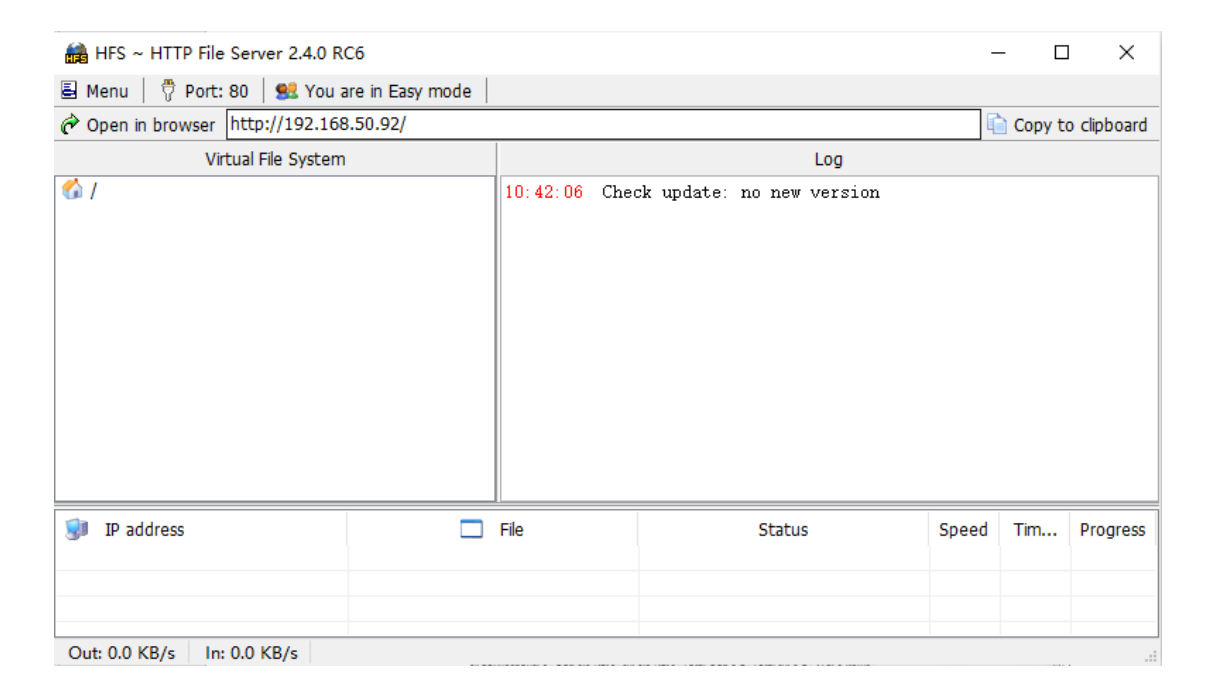

2. 单击主页上的 Menu, 然后从 IP address 区域选择 PC 的 IP 地址。

|     | HFS ~ HTTP File Server 2.4.0 RC6 |              |                                     |            | -     | - 🗆     | ×           |
|-----|----------------------------------|--------------|-------------------------------------|------------|-------|---------|-------------|
| ا 🗟 | Menu 🛛 🖗 Port: 80 🛛 👥 You are    | in Easy mode |                                     |            |       |         |             |
| ۲   | Self Test                        | .92/         |                                     |            | l.    | Copy to | o clipboard |
|     | Show bandwidth graph             |              |                                     | Log        |       |         |             |
|     | Other options                    |              | 10:42:06 Check update: no ne        | ew version |       |         |             |
|     | Upload 🕨                         |              |                                     |            |       |         |             |
|     | Start/Exit                       |              |                                     |            |       |         |             |
|     | Log                              |              |                                     |            |       |         |             |
|     | Limits •                         |              |                                     |            |       |         |             |
|     | Tray icons                       |              |                                     |            |       |         |             |
|     | IP address                       | This IP ac   | dress is used only for URL building |            |       |         |             |
|     | Updates 🕨                        | 192.168.2    | 0.92                                |            |       |         |             |
| ۳   | Donate!                          | 192.168.9    | 1                                   |            |       |         |             |
|     | Add files                        | 169.254.1    | 82.23                               |            |       |         |             |
|     | Add folder from disk             | 169.254.1    | 59.247                              |            |       |         |             |
| 1   | Load file system Ctrl+O          | fe80::80d    | l:cfd3:27b2:b617%12                 |            | Speed | Tim     | Progress    |
|     | Load recent files                | fe80::401    | ):dd2a:ed8b:42d8%23                 |            |       |         |             |
|     | Save file system Ctrl+S          | fe80::c186   | :5315:bb0a:a9f7%22                  |            |       |         |             |
| ×   | Clear file system                | ✓ 192.168.5  | 0.92                                |            |       |         |             |
|     | 11-l b                           | et 1 - 1     | 1 1                                 |            |       |         |             |

3. 默认的 HTTP 端口是 80。你还可以修改 HTTP 端口 (确保没有端口冲突)。

| 🔒 HFS ~ HTTP File Server 2.4.0 R         | C6                                                |                 |                | _     | - 🗆     | ×           |
|------------------------------------------|---------------------------------------------------|-----------------|----------------|-------|---------|-------------|
| 🗏 Menu  🖗 Port: 80 🕺 You a               | are in Easy mode                                  |                 |                |       |         |             |
| 🔗 Open in browser http://192.168         | 3.50.92/                                          |                 |                | 6     | Copy to | o clipboard |
| Virtual File System                      |                                                   |                 | Log            |       |         |             |
| Port<br>Specify a port<br>or leave empty | to accept connection,<br>to decide automatically. | Check update: r | no new version |       |         |             |
| 9 IP address                             | 🗖 File                                            |                 | Status         | Speed | Tim     | Progress    |
| Out: 0.0 KB/s In: 0.0 KB/s               |                                                   |                 |                |       |         | .:1         |

4. 鼠标右键" <sup>┫</sup> /-> 从本地磁盘添加文件夹", 在本地系统中找到 HTTP 根目录。

| 🚔 HFS ~ HTTP File Server 2.4.0 RC6                                                                                                    | – 🗆 ×                                 |
|----------------------------------------------------------------------------------------------------|---------------------------------------|
| 🛓 Menu   🖑 Port: 80   髨 You are in Easy mode                                                                                                    |                                       |
|                                                                                                    | 🛍 Copy to clipboard                   |
| Virtual File System                                                                                                    | Log                                   |
| Add files          Add files         Add folder from disk         New empty folder         Image: Copy URL address         Ctrl+C         Set user/pass         Properties         Alt+Enter | 10:42:06 Check update: no new version |
| 🔋 IP address 🗖                                                                                                    | File Status Speed Tim Progress        |
| Out: 0.0 KB/s In: 0.0 KB/s                                                                                                    |                                       |

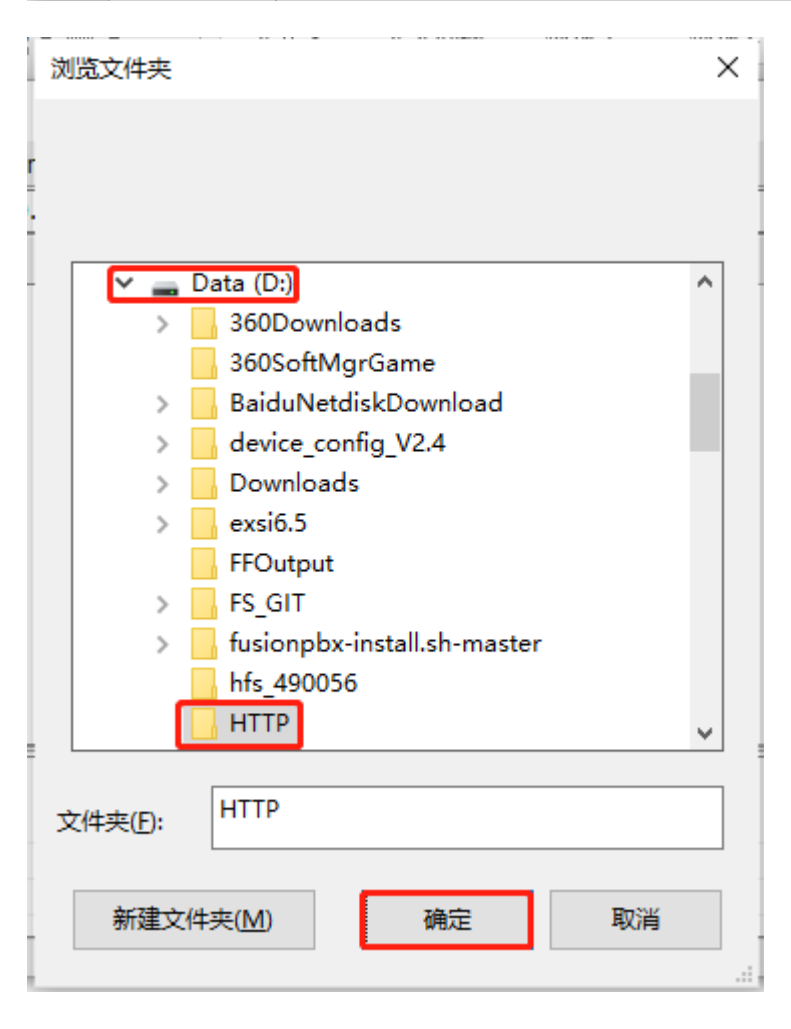

| What kind of folder o                                 | lo you want?                                       | X |  |  |  |
|-------------------------------------------------------|----------------------------------------------------|---|--|--|--|
| Peal folder                                           | A real folder is faster, good for big folders      |   |  |  |  |
| 📁 <u>V</u> irtual folder                              | A virtual folder is easier, good for small folders | : |  |  |  |
| P Not sure?<br>Hint: most time you need real folders! |                                                    |   |  |  |  |

5. 通过单击 Open in browser 来检查服务器 URL (例如, http://192.168.50.92/HTTP/)。

| 🚔 HFS ~ HTTP File Server 2.4.0 RC6 | 5              |                                                      |                                                                           |                                                                | -                        | - 🗆     | ×           |
|------------------------------------|----------------|------------------------------------------------------|---------------------------------------------------------------------------|----------------------------------------------------------------|--------------------------|---------|-------------|
| 🖶 Menu   🖑 Port: 80   👥 You are    | e in Easy mode |                                                      |                                                                           |                                                                |                          |         |             |
| 🔗 Open in browser http://192.168.5 | 50.92/         |                                                      |                                                                           |                                                                |                          | Copy to | o clipboard |
| Virtual File System                |                |                                                      |                                                                           | Log                                                            |                          |         |             |
| Drag your files he                 | ere            | 10: 42: 06<br>10: 58: 10<br>10: 58: 10<br>10: 58: 41 | Check update: no<br>127.0.0.1:32858<br>127.0.0.1:32858<br>127.0.0.1:32858 | new version<br>Requested GET<br>Requested GET<br>Requested GET | /HTTP/<br>/?mode=jq<br>/ | lery    |             |
| IP address<br>127.0.0.1:32870      | □              | File                                                 |                                                                           | Status<br>idle 1                                               | Speed<br>-               | Tim     | Progress    |
| Out: 0.0 KB/s In: 0.0 KB/s         |                |                                                      |                                                                           |                                                                |                          |         |             |

(可选) 右键单击根目录名称 (例如: HTTP), 然后选择 "Set user/pass..."。

| 🚔 HFS ~ HTTP File Server 2.4.0 RC6                                                                                                    |                                                                  |                                                                               |                                                                | -                        | - 🗆     | ×           |
|----------------------------------------------------------------------------------------------------|------------------------------------------------------------------|-------------------------------------------------------------------------------|----------------------------------------------------------------|--------------------------|---------|-------------|
| 🗟 Menu   🖑 Port: 80   👥 You are in Easy mode                                                                                                    |                                                                  |                                                                               |                                                                |                          |         |             |
| Open in browser http://192.168.50.92/HTTP/                                                                                                    |                                                                  |                                                                               |                                                                | l l                      | Copy to | o clipboard |
| Virtual File System                                                                                                    |                                                                  |                                                                               | Log                                                            |                          |         |             |
| Add files<br>Add folder from disk<br>New empty folder Ins<br>Remove Del<br>Rename F2<br>Copy URL address Ctrl+C<br>Set user/pass<br>Properties Alt+Enter | 10:42:06 Cher<br>10:58:10 127,<br>10:58:10 127,<br>10:58:41 127, | ck update: no<br>.0.0.1:32858<br>.0.0.1:32858<br>.0.0.1:32858<br>.0.0.1:32858 | new version<br>Requested GET<br>Requested GET<br>Requested GET | /HTTP/<br>/?mode=jq<br>/ | uery    |             |
| 🗊 IP address                                                                                                    | File                                                             |                                                                               | Status                                                         | Speed                    | Tim     | Progress    |
| Out: 0.0 KB/s In: 0.0 KB/s                                                                                                    |                                                                  |                                                                               |                                                                |                          |         |             |

(可选)在相应的区域输入所需的根目录用户名和密码,然后单击 "OK"。

| Insert the request | ted user/pass | ×             |
|--------------------|---------------|---------------|
| Username           | test1         |               |
| Password           | •••••         |               |
| Re-type password   | •••••         |               |
|                    | <u>O</u> k    | <u>R</u> eset |

服务器 URL"http://IP/" (此处的"IP"表示部署服务器的 IP 地址)。例如, "http://192.168.50.92/")是话机下载 boot 引导文件和 CFG 配置文件的位置。